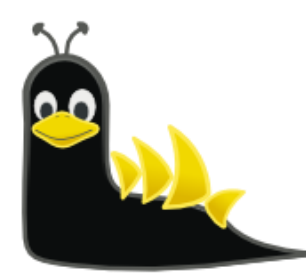

# Welcome to Sydney Linux User Group

# https://slug.org.au/

Download the Presentation PDF here: <u>http://www.networkdetective.com.au/PDFs/SLUG-Meetup-Wireshark-2023-07-28.pdf</u>

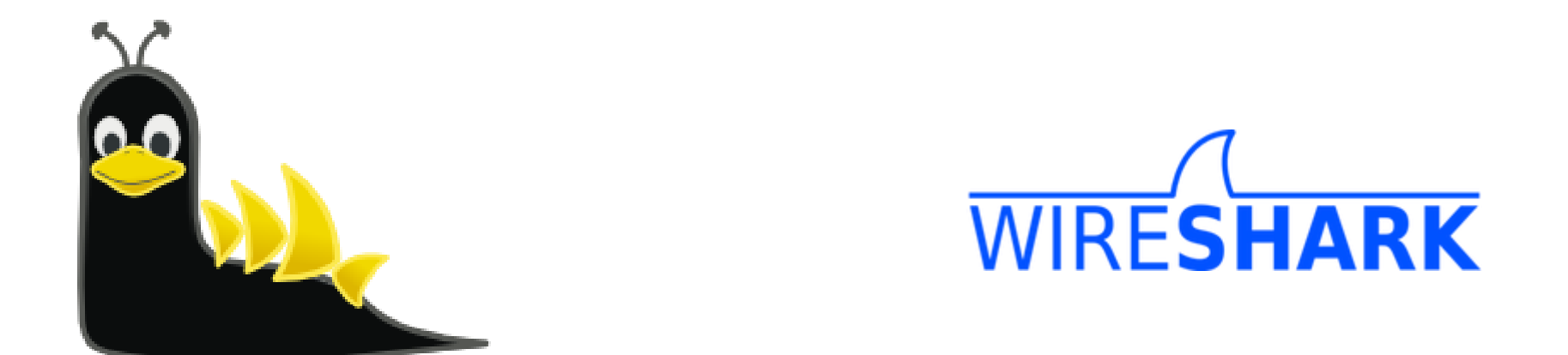

# Wireshark – Basic Introduction

SLUG Meetup Phil Storey 28 July 2023

### Agenda

The aim is to give you a quick run through of Wireshark and some features – so that you can get started on your own.

- What are Packets
- What is Wireshark and a little history
- Why would you use Wireshark
- Capturing, displaying and filtering
- Live capture and analysis

As usual  $\rightarrow$  Interrupt and ask questions along the way

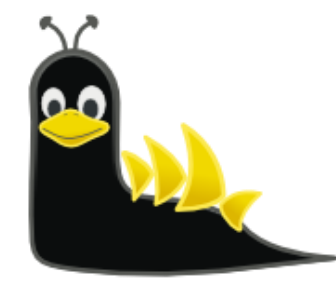

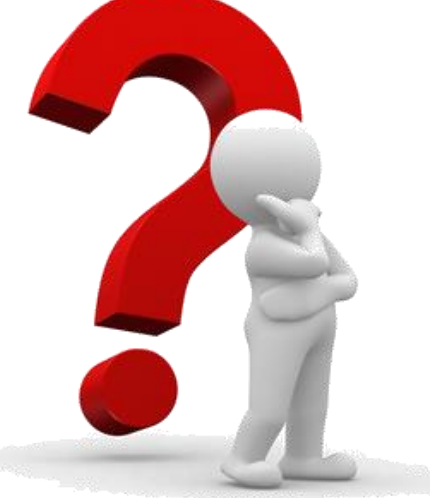

### What are Packets?

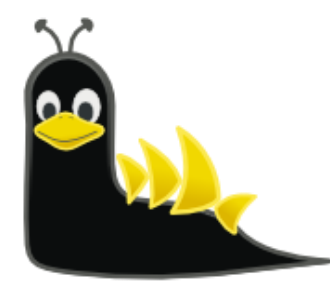

- A network packet is a formatted unit of data carried by a packetswitched network.
- A packet consists of control information and user data, which is also known as the payload.
- Control information provides data for delivering the payload, for example: source and destination network addresses, error detection codes, and sequencing information.
- Typically, control information is found in packet headers and trailers.
- In packet switching, the bandwidth of the communication medium is shared between multiple communication sessions.

5 SLUG Meetup - Phil Storey

https://pressbooks.howardcc.edu/cmsy164/chapter/packet-analysis-ip-headers-tools-and-notes/ https://www.ardenstone.com/projects/seniorsem/reports/TCP\_Protocol.html

Ethernet frame maximum size is 1500 bytes.

IP header is 20 bytes, leaving 1480 bytes for the IP data payload.

TCP header is 20-40 bytes, leaving 1440-1460 bytes for the TCP data payload.

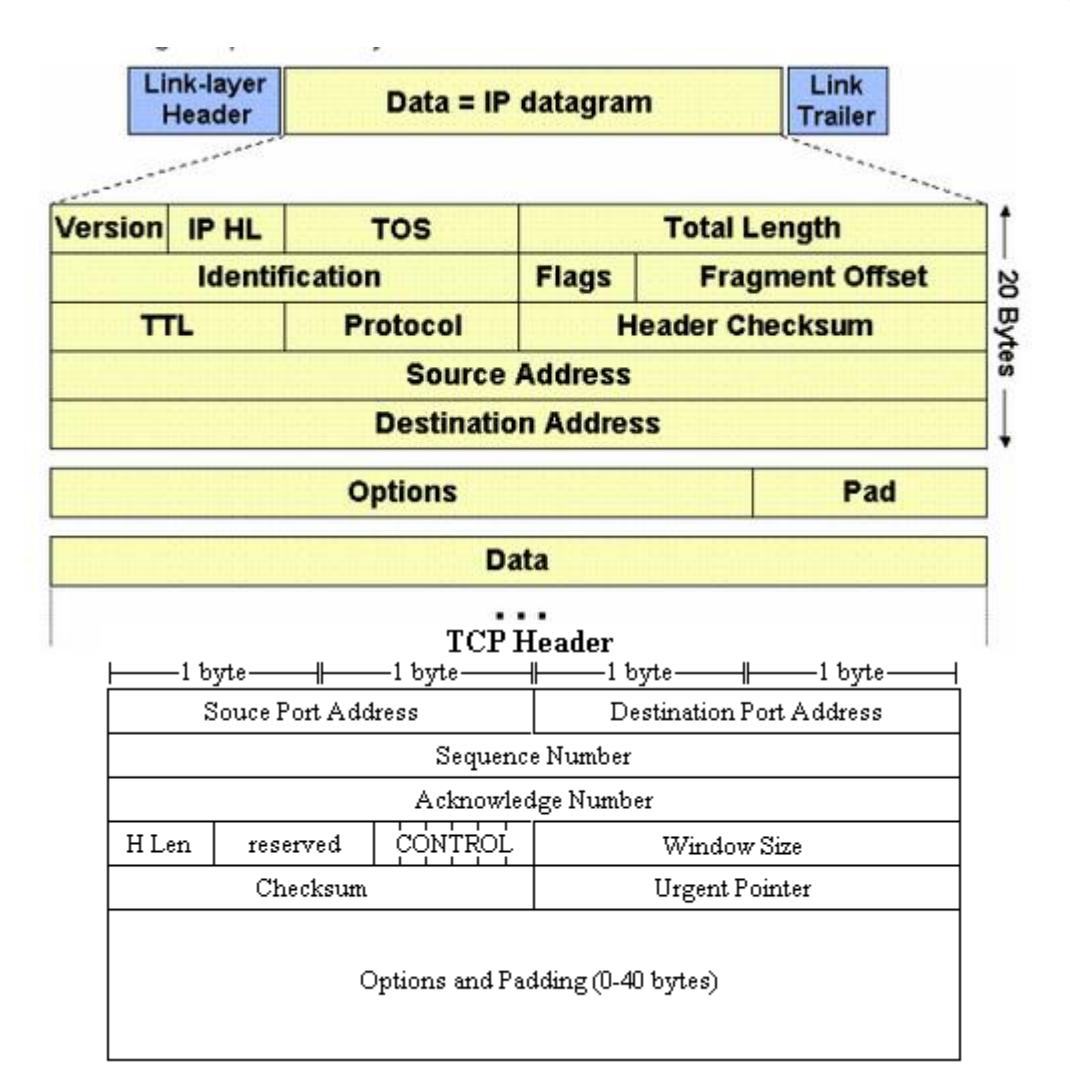

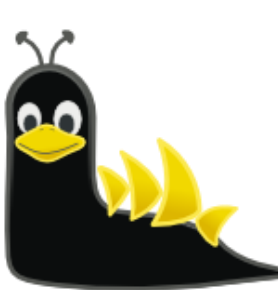

### Wireshark History

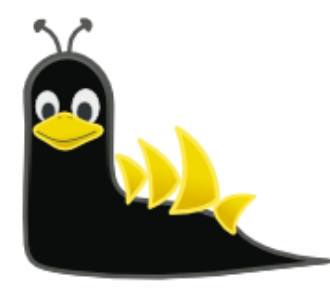

- Invented by Gerald Combs in 1998 and called "Ethereal".
- Re-named "Wireshark" as the "Ethereal" name trademarked by someone else.
- Enormous community support and patches.
- Widely accepted as the de facto network protocol analyser available today.
- An open source software project, released under the GNU General Public License (GPL).
- Was sponsored by Riverbed but now stands alone as a non-profit.
- Website lists over 600 contributing authors.
- Annual "SharkFest" conferences in USA and Europe (sometimes Asia).

# Wireshark Official Website

- Note the ".org"
- The "Download" page offers various executables as well as the source code.
- There is lots of online help available.
- The "SharkFest" links contain an enormous volume of videos and presentation papers from many Wireshark experts.

### https://www.wireshark.org/

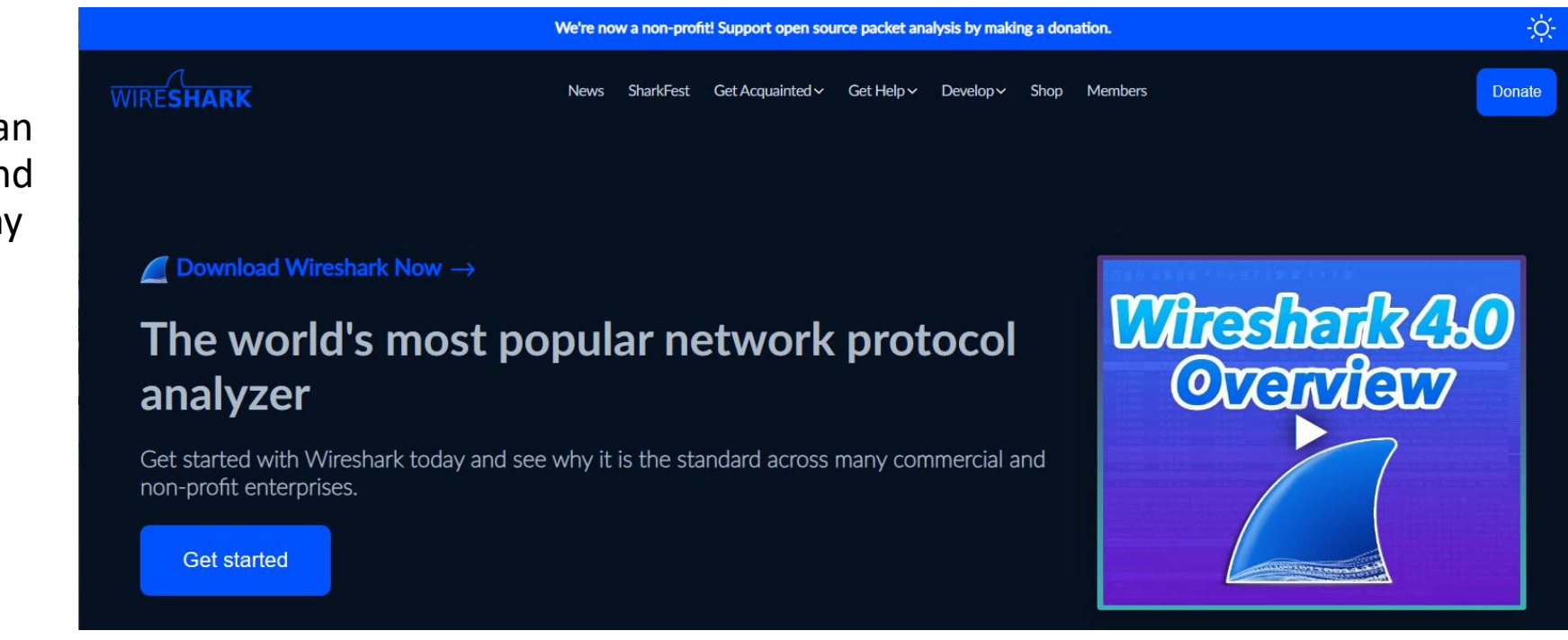

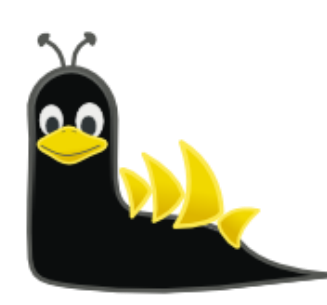

### Wireshark Official Website - Download

- Various installation options for Windows and Mac.
- The deeper "downloads" page offers information about versions for several Linux variants (from the websites of the various distributions).

### https://www.wireshark.org

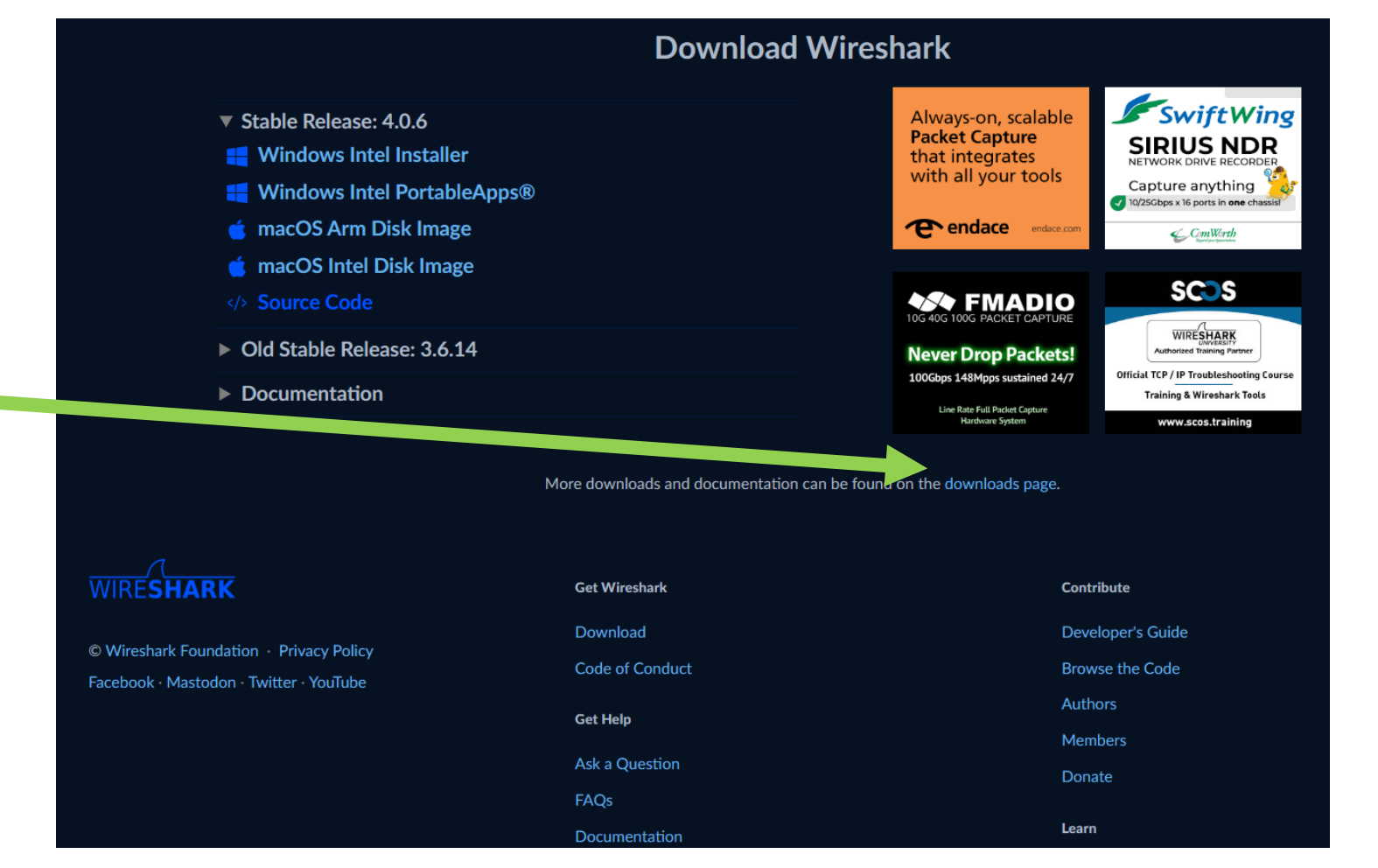

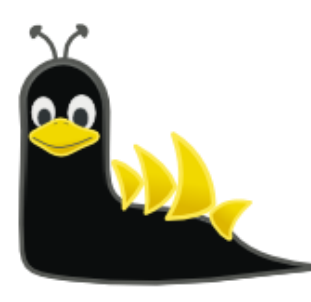

# Wireshark Official Website - Download

https://www.wireshark.org/docs/wsug\_html\_ch unked/ChBuildInstallUnixInstallBins.html#\_install ing\_from\_rpms\_under\_red\_hat\_and\_alike

### 2.6.2. Installing from debs under Debian, Ubuntu and other Debian derivatives

If you can just install from the repository then use

### apt install wireshark

Apt should take care of all of the dependency issues for you.

#### [Note] Capturing requires privileges

By installing Wireshark packages non-root, users won't gain rights automatically to capture packets. To allow non-root users to capture packets follow the procedure described in https://gitlab.com/wireshark/wireshark/-/blob/master/packaging/debian/README.Debian (/usr/share/doc/wireshark-common/README.Debian.gz)

### https://www.wireshark.org/download.html

#### **Third-Party Packages**

Nireshark packages are available for most platforms, including the ones listed below.

tandard package: Wireshark is available via the default packaging system on that platform.

| Vendor / Platform                    | Sources                                                             |
|--------------------------------------|---------------------------------------------------------------------|
| Alpine / Alpine Linux                | Standard package                                                    |
| Apple / macOS                        | Homebrew cask (includes UI) Homebrew formula (CLI only)MacPortsFink |
| Arch Linux / Arch Linux              | Standard package                                                    |
| Canonical / Ubuntu                   | Standard packageLatest stable PPA                                   |
| Debian / Debian GNU/Linux            | Standard package                                                    |
| The FreeBSD Project / FreeBSD        | Standard package                                                    |
| Gentoo Foundation / Gentoo Linux     | Standard package                                                    |
| HP / HP-UX                           | Porting And Archive Centre for HP-UX                                |
| NetBSD Foundation / NetBSD           | Standard package                                                    |
| NixOS / NixOS                        | Standard package                                                    |
| openSUSE / openSUSE                  | Standard package                                                    |
| Offensive Security / Kali Linux      | Standard package                                                    |
| OpenPKG / OpenPKG Project            | Standard package                                                    |
| PC-BSD Software · iXsystems / PC-BSD | Push Button Installer                                               |
| PCLinuxOS / PCLinuxOS                | Standard package                                                    |
| Red Hat / Fedora                     | Standard package                                                    |
| Red Hat / Red Hat Enterprise Linux   | Standard package                                                    |
| Slackware Linux / Slackware          | SlackBuilds.org                                                     |
| Oracle / Solaris 11                  | Standard packageCSWUNIX Packages                                    |
| */*                                  | The Written Word                                                    |

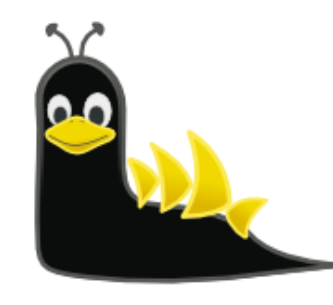

## Nmap Official Website

- Wireshark used to use a driver called, "WinPCAP", to perform the packet capture within Windows.
- This has been superseded by a more modern and still actively updated driver, "Nmap".
- You shouldn't need to get the Nmap driver yourself – it is included with the Wireshark installer. You should be aware though, just in case.
- There is also an optional USBcap driver.

### https://nmap.org/

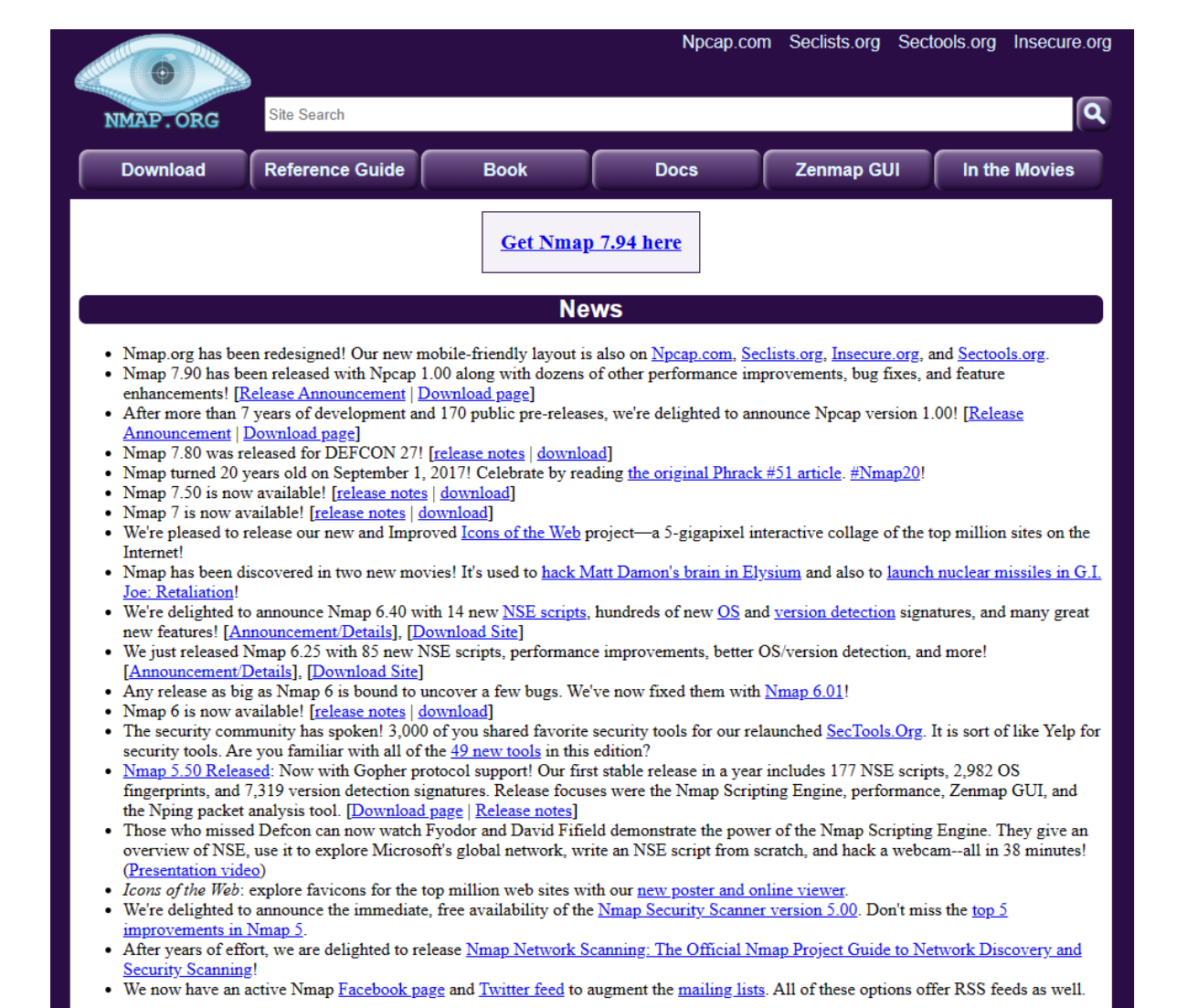

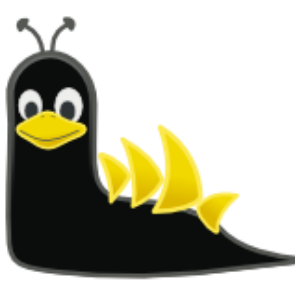

28/07/2023

## Wireshark Initial Display

📕 The Wireshark Network Analyzer

- Recent trace files ٠
  - Double-click to re-open
- List of interfaces •
  - Live indication of traffic on each interface
  - Double-click to start capturing on just that interface
- **Display Filter Bar** ٠
- Capture Filter field

| File Edit View Go Capture Analyze Statistics Telephony Wireless Tools Help                                                                                                    |                  |            |
|----------------------------------------------------------------------------------------------------|------------------|------------|
| 📶 🔳 🖉 🕲   📴 📾 🖄 🖆   9, 40 🕫 🕸 🔂 🚍 🚍 9, 9, 9, 9, 9                                                                                                    |                  |            |
| Apply a display filter <ctrl-></ctrl->                                                                                                    | Expression   +   |            |
| Welcome to Wireshark       Recent Capture Files         Open       C:\Users\Philip\Desktop\NetDet-20191201.pcap.pcapng (26 MB)         C:\Users\Philip\Documents\NetData\Projects\LinkedIn\Vladimir-PacketTrain\1. profishark_tool_mptcp_1_fast_2_slow.pcapng (119 MB)         C:\Users\Philip\Documents\NetData\Projects\LinkedIn\Vladimir-PacketTrain\3. cli_tool_mptcp_1_fast_2_slow.pcapng (119 MB)         E:\Captures\IAG\20190403\apr3-dmz3.pcapng (3978 MB)                                                                                                    |                  |            |
| E\Captures\Ask.Wireshark\8766-low-throughput-between-vmware-hosts-in-vxlan-topology-spurious-retransmissions\iperf 2.0.5 with timestamps\gdc-1a-sender side.pcap (2123 MB)<br>E\Captures\Ask.Wireshark\8766-low-throughput-between-vmware-hosts-in-vxlan-topology-spurious-retransmissions\Inside-VM\iperf-test-vm.pcapng (2761 MB)<br>E\Captures\IAG\20190403\apr3-dmz4.pcapng (2661 MB)<br>C:\Users\Philip\Documents\NetData\Projects\IAG\2019-04-19\Unfiltered\dmz4-10.212.84.74.pcap (108 MB)<br>C:\Users\Philip\Documents\NetData\Projects\LinkedIn\Vladimir-PacketTrain\GQuic\gquic_example.pcapng (not found) |                  |            |
| Live Traffic Volumes per Interface                                                                                                    | 2                |            |
| Centure        using this filter:         Ethernet 4         Local Area Connection* 13         Local Area Connection* 12         Local Area Connection* 13         Local Area Connection* 10         Local Area Connection* 11         Npcap Loopback Adapter         Wi-Fi         Ethernet 5         Local Area Connection* 4         Adapter for loopback traffic capture         Ethernet 2         Ethernet 3         USBPcap1         Image: USBPcap2         Local Area Connection * 4         Wisf:         Questions and Answers * Mailing Lists                                                            | 8                |            |
| You are running Wireshark 3.0.6 (v3.0.6-0-g908c8e357d0f). You receive automatic updates.                                                                                                    | Profile: Classic | 28/07/2023 |

П \_

# Wireshark Display

- Menu options
  - File
  - Edit
  - Capture
  - Analyze
- Buttons
  - Start
  - Stop
- Display Filter Bar
- Panes
  - Packet List
  - Packet Details
  - Packet Bytes
- Colours

| St  | art Capture             | Stor                    | Capture            |                     |           |                 |          |                 |                        |                  |            |    |
|-----|-------------------------|-------------------------|--------------------|---------------------|-----------|-----------------|----------|-----------------|------------------------|------------------|------------|----|
|     |                         |                         | Captare            |                     |           |                 |          |                 |                        |                  |            |    |
|     | NetDet-20191201.g       | cap.pcapng              |                    |                     |           |                 | Disp     | olay Filter Bar |                        | _                | - 🗆        |    |
|     | Edit View G             | o Canture A             | Analyze Statistics | Telephony Wireless  | Tools H   | Heln            |          |                 |                        |                  |            |    |
| T   |                         |                         |                    |                     |           | icip            |          |                 |                        |                  |            |    |
|     |                         |                         |                    |                     | • 111     |                 |          |                 |                        |                  |            | _  |
| A   | ppiy a display fliter . | <ctri-></ctri->         |                    |                     |           |                 |          | -               |                        |                  |            | -  |
| ).  | Time                    | Delta                   | Source             | Destination         | Protocol  | Length IP ID    |          | Info            |                        |                  |            |    |
|     | 179 7.541637            | 0.004145000             | 9 192.168.0.16     | 192.168.0.21        | TCP       | 54 0x563e       | (22078)  | 62078 → 63372   | [ACK] Seq=640 Ad       | k=626 Win=26214  | 4 Len=0    | E  |
|     | 180 7.542843            | 0.001206000             | 9 192.168.0.16     | 192.168.0.21        | тср       | 54 0xcf69       | (53097)  | 57344 → 63368   | [ACK] Seq=1 Ack=       | 119 Win=262016   | Len=0      |    |
|     | 181 7.578162            | 0.035319000             | 9 192.168.0.16     | 224.0.0.251         | MDNS      | 422 0x79c6      | (31174)  | Standard query  | response 0x0000        | ) TXT, cache flu | ish PTR _a | 1  |
|     | 182 7.582287            | 0.004125000             | ) fe80::c48:5e4e:  | ff02::fb            | MDNS      | 442             |          | Standard query  | response 0x0000        | ) TXT, cache flu | ish PTR _a | a  |
|     | 183 7.593931            | 0.011644000             | ) 192.168.0.16     | 192.168.0.21        | TCP       | 54 0xead8       | (60120)  | 62078 → 63372   | [FIN, ACK] Seq=0       | 540 Ack=626 Win= | ±262144 L€ | Å, |
|     | 184 7.594018            | 0.000087000             | ) 192.168.0.21     | 192.168.0.16        | тср       | 54 0xd4de       | (54494)  | 63372 → 62078   | [ACK] Seq=626 Ad       | k=641 Win=13050  | 50 Len=0   | 1  |
|     | 185 7.594430            | 0.000412000             | 9 192.168.0.16     | 192.168.0.21        | тср       | 66 0xc72b       | (50987)  | [TCP Retransmi  | .ssion] 62078 → 0      | 53361 [SYN, ACK] | Seq=0 Ac   |    |
|     | 186 7.613731            | 0.019301000             | 9 192.168.0.16     | 192.168.0.21        | TLSv1     | 140 0xb633      | (46643)  | Server Hello    |                        |                  |            |    |
|     | 187 7.665367            | 0.051636000             | 9 192.168.0.21     | 192.168.0.16        | TCP       | 54 0xd4df       | (54495)  | 63368 → 57344   | [ACK] Seq=119 Ad       | k=87 Win=131072  | 2 Len=0    |    |
|     | 188 7.669524            | 0.004157000             | 9 192.168.0.16     | 192.168.0.21        | TLSv1     | 1130 0xbe77     | (48759)  | Certificate, S  | erver Key Exchar       | nge, Certificate | ? Request, | ,  |
| _   |                         |                         |                    |                     |           |                 |          |                 |                        |                  |            | -  |
| F   | rame 179: 54 b          | ytes on wire            | (432 bits), 54     | bytes captured (43  | 2 bits)   | on interface @  | )        |                 |                        |                  |            |    |
| E   | thernet II, Sr          | <pre>c: Apple_25:</pre> | 4e:60 (34:c0:59:   | 25:4e:60), Dst: In  | telCor_7  | /a:26:e1 (80:86 | :t2:7a:  | 26:e1)          |                        |                  |            |    |
| 1   | nternet Protoc          | ol Version 4            | , Src: 192.168.0   | 0.16, Dst: 192.168. | 0.21      |                 |          |                 |                        |                  |            |    |
| Т   | ransmission Co          | ontrol Protoc           | ol, Src Port: 62   | 078, Dst Port: 633  | 72, Seq:  | 640, Ack: 626   | , Len: ( | 8               |                        |                  |            |    |
|     |                         |                         |                    |                     |           |                 |          |                 |                        |                  |            |    |
|     |                         |                         |                    |                     |           |                 |          |                 |                        |                  |            | _  |
| 000 | 0 80 86 f2 7a           | 26 e1 34 c0             | 59 25 4e 60 08     | 00 45 00 ···z&·     | 4 · Y%N`· | ٠E٠             |          |                 |                        |                  |            |    |
| 010 | 00 28 56 3e             | 40 00 40 06             | 63 1c c0 a8 00     | 10 c0 a8 ·(V>@·(    | ĝ∙ c····  |                 |          |                 |                        |                  |            |    |
| 020 | 00 15 f2 7e             | f7 8c 0c a0             | 3d 48 69 b6 16     | 57 50 10            | ·· =Hi··  | WP·             |          |                 |                        |                  |            |    |
| 030 | 0 20 00 5a 5d           | 00 00                   |                    | ·Z]··               |           |                 |          |                 |                        |                  |            |    |
|     | NetDet-2019             | 1201.pcap.pcapno        | 1                  |                     |           |                 |          | Packets: 2      | 7136 · Displayed: 2713 | 6 (100.0%)       | Profile: C | ĺ. |
| -   |                         |                         |                    | 1                   |           |                 |          |                 |                        | - (              | 11         |    |
|     |                         |                         |                    |                     |           |                 |          |                 |                        |                  |            |    |
|     |                         |                         |                    |                     |           |                 |          |                 |                        |                  |            |    |
|     |                         |                         |                    |                     |           | Packet C        | Counts   |                 |                        |                  |            |    |

### Wireshark Capture at Home

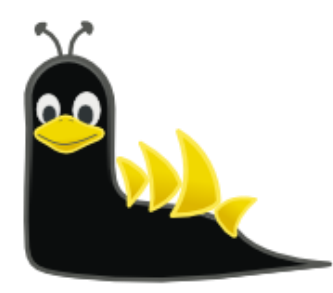

- I ran Wireshark for 55 seconds.
- In that time, I went to Wireshark, Nmap and my own website (<u>www.networkdetective.com.au</u>).
- There were 2,724 packets captured in that short time.
- We'll see that there was traffic to/from my laptop to/from lots of places.

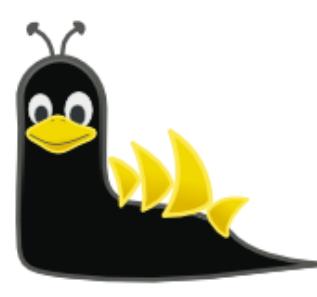

# Using My Own Website (Not HTTPS)

HOME

- I went to various websites, but most these days use HTTPS (encrypted)
- In order for us to see the same data in the PCAP, I used my own HTTP (non-encrypted) website.
- This is the home page.

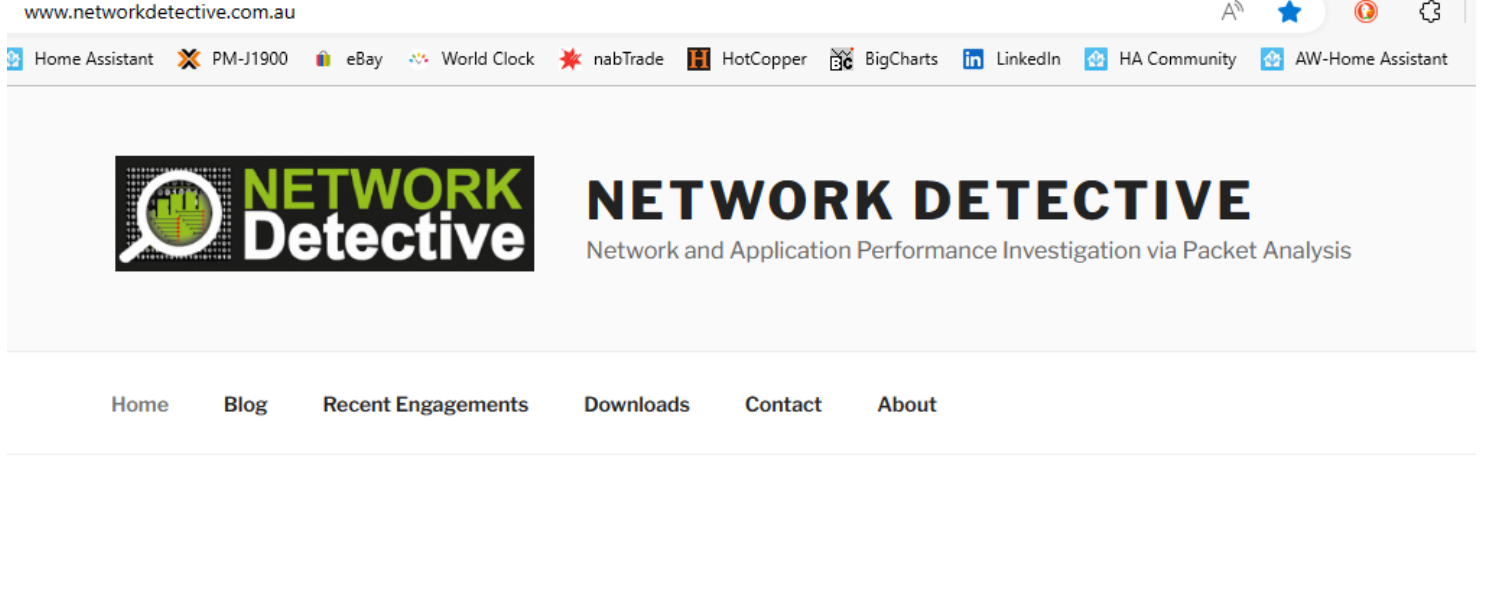

Welcome to the home page of Phil Storey.

A freelance network and application performance analyst and investigator, based in Sydney, Australia.

Troubleshooter of complex, multi-tier, multi-vendor, multinetwork performance problems.

The primary methodology that I use is analysis of packet capture data using an Australian commercial software called NetData. Other tools such as Wireshark are, of course, used where appropriate.

### Local PCAP

www.networkdetective.com.au/fast-results/

- This is the "Recent Engagements" page.
- Can we find this data in the PCAP?

Note: The URL is:

http://www.networkdetective.com.au /fast-results/ 💈 Home Assistant 💥 PM-J1900 👔 eBay 🔅 World Clock 🌞 nabTrade 📳 HotCopper 📸 BigCharts 📊 LinkedIn 🙆 HA Community 🙆 AW-Home Assistan **NETWORK DETECTIVE** Network and Application Performance Investigation via Packet Analysis Home Blog **Recent Engagements** Downloads Contact About RECENT ENGAGEMENTS Examples of recent, very successful troubleshooting engagements that produced fast results : **Duration Client** Situation and Outcome 5 days Airline New automated bag-drop units (ABDs) were spending 7 seconds (and often much longer) keeping the bag stationary for unexplained reasons. There were three vendors involved, each with their own software running inside the ABD. Initial packet captures taken at the local switch provided data for a single ABD and showed three distinct phases during the time in question. Some "log" traffic generated by

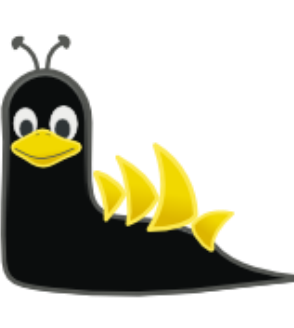

3

 $\bigcirc$ 

AN CG

one of the vendors was used to identify these phases. The middle phase (of 3.5 seconds but often longer) was easily identified as a single HTTP POST to an application server located in

an airline data centre.

# Wireshark Display Filters

- Use these to "drill-down" into the capture.
- Syntax is different to "Capture Filters".
- Capture filters are used to filter out packets during the capture phase (so that the "pcap" files are smaller).

#### https://wiki.wireshark.org/DisplayFilters/

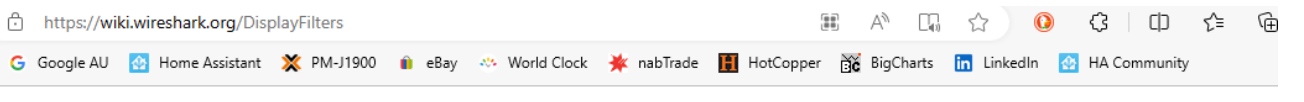

#### Display filter is not a capture filter

| Capture filters (like | tcp port 80 ) are not to be confused with display filters (like | tcp.port | == 80 | ). |
|-----------------------|-----------------------------------------------------------------|----------|-------|----|
| See also CaptureFilt  | ers: Capture filter is not a display filter.                    |          |       |    |

#### Examples

Show only SMTP (port 25) and ICMP traffic:

tcp.port eq 25 or icmp

Show only traffic in the LAN (192.168.x.x), between workstations and servers - no Internet:

ip.src==192.168.0.0/16 and ip.dst==192.168.0.0/16

TCP buffer full - Source is instructing Destination to stop sending data

tcp.window\_size == 0 && tcp.flags.reset != 1

Filter on Windows - Filter out noise, while watching Windows Client - DC exchanges

smb || nbns || dcerpc || nbss || dns

### 14. Filter for http get and responses

http.request or http.response

### 17. Search traffic based on a keyword

#### tcp contains facebook

This displays all TCP packets that contain the word facebook. Just replace the word with want you want to search for. The only problem with this filter is it's limited to TCP packets only. To include all protocols use this filter

#### frame contains facebook

28/07/2023

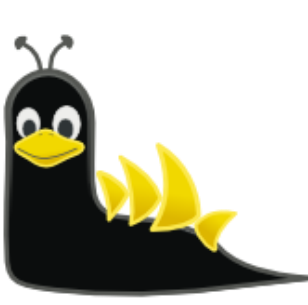

### DNS: Statistics – Resolved Addresses

#### Wireshark · Resolved Addresses

Note the various tabs and the dropdown.

- Highlighted my own website.
- Notice that my website domain name resolves to 203.170.86.34.
- Also notice all the other websites/IP addresses that were active in this 55 seconds.
- There are many more in this list.

| Hosts    | Ports       | Capture    | e File Comments                                                 |       |
|----------|-------------|------------|-----------------------------------------------------------------|-------|
| Search f | for entry ( | min 3 char | racters) Hosts                                                  | ~     |
|          | Address     | ;          | Name                                                            | ^     |
| 142.250  | ).76.106    |            | jnn-pa.googleapis.com                                           |       |
| 142.250  | ).66.202    |            | jnn-pa.googleapis.com                                           |       |
| 142.250  | ).71.74     |            | jnn-pa.googleapis.com                                           |       |
| 203.170  | ).86.34     |            | networkdetective.com.au                                         |       |
| 45.33.4  | 9.119       |            | nmap.org                                                        |       |
| 142.250  | ).76.110    |            | play.google.com                                                 |       |
| 18.67.1  | 11.52       |            | sb.scorecardresearch.com                                        |       |
| 18.67.1  | 11.113      |            | sb.scorecardresearch.com                                        |       |
| 18.67.1  | 11.28       |            | sb.scorecardresearch.com                                        |       |
| 18.67.1  | 11.98       |            | sb.scorecardresearch.com                                        |       |
| 4.199.0  | .29         |            | wd-prod-ss-au-southeast-1-fe.australiasoutheast.cloudapp.azure. |       |
| 172.67.  | 75.39       |            | www.wireshark.org                                               |       |
| 104.26.  | 10.240      |            | www.wireshark.org                                               |       |
| 104.26.  | 11.240      |            | www.wireshark.org                                               |       |
| 142.250  | ).204.14    |            | youtube-ui.l.google.com                                         |       |
| 142.251  | .221.78     |            | youtube-ui.l.google.com                                         | ~     |
|          |             |            |                                                                 | Close |

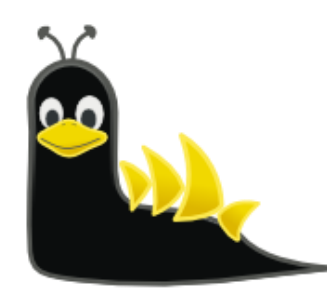

 $\times$ 

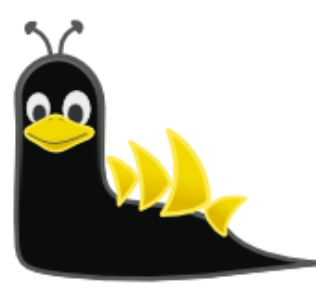

 $\times$ 

## Name Resolution

Wireshark · Preferences

### Edit

- Preferences
  - Name Resolution

You can choose whether to display names in the various parts of Wireshark's displays.

Note difference between

- MAC (Ethernet)
- IP (TCP/IP)
- Maxmind GEO Data

| <ul> <li>Appearance</li> <li>Columns</li> </ul> | Name Resolution                                      | ^    |
|-------------------------------------------------|------------------------------------------------------|------|
| Font and Colors                                 | Resolve MAC addresses                                |      |
| Layout                                          | Resolve transport names                              |      |
| Capture                                         | Resolve network (IP) addresses                       |      |
| Expert<br>Filter Buttons                        | Use captured DNS packet data for name resolution     |      |
| Name Resolution                                 | ✓ Use your system's DNS settings for name resolution |      |
| > Protocols                                     | Use a custom list of DNS servers for name resolution |      |
| RSA Keys                                        |                                                      |      |
| Statistics                                      | DNS Servers Edit                                     |      |
| Advanced                                        | Maximum concurrent requests 500                      |      |
|                                                 | Only use the profile "hosts" file                    |      |
|                                                 | Resolve VLAN IDs                                     |      |
|                                                 | Resolve SS7PCs                                       |      |
|                                                 | Enable OID resolution                                |      |
|                                                 | Suppress SMI errors                                  |      |
|                                                 |                                                      |      |
|                                                 | SMI (MIB and PIB) paths Edit                         |      |
|                                                 | SMI (MIB and PIB) modules Edit                       |      |
| <i>(</i>                                        | MaxMind database directories Edit                    |      |
| < >                                             |                                                      | ×    |
|                                                 | OK Cancel                                            | Help |

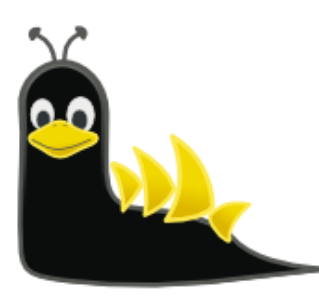

×

## Wireshark Layout, Packet Diagram Form

Wireshark , Preferences

Edit

- Preferences
  - Layout

You can choose how you want Wireshark's main display to be laid out.

"Packet Diagram" is interesting.

| <ul> <li>Appearance</li> <li>Columns</li> <li>Font and Colors</li> <li>Layout</li> </ul> | 1<br>2<br>3                                                                                                    | 1 2 3                                             | 1 2<br>3         | 1 2 | 1<br>2<br>3      | 1 2 3 |  |
|------------------------------------------------------------------------------------------|----------------------------------------------------------------------------------------------------|---------------------------------------------------|------------------|-----|------------------|-------|--|
| Capture                                                                                  | Pane 1:                                                                                                    |                                                   | Pane 2:          |     | Pane 3:          |       |  |
| Expert                                                                                   | Packet List                                                                                                    |                                                   | O Packet List    |     | O Packet List    |       |  |
| Name Resolution                                                                          | O Packet Details                                                                                                    |                                                   | Packet Details   |     | O Packet Details |       |  |
| > Protocols                                                                              | O Packet Bytes                                                                                                    |                                                   | O Packet Bytes   |     | Packet Bytes     |       |  |
| RSA Keys                                                                                 | Packet Diagram                                                                                                    |                                                   | O Packet Diagram |     | Packet Diagram   | ר     |  |
| > Statistics<br>Advanced                                                                 | ○ None                                                                                                    |                                                   | ○ None           |     | O None           |       |  |
|                                                                                          | Packet List settings:<br>Show packet separator<br>Show column definition i<br>Allow the list to be sorte<br>Enable mouse-over color<br>Status Bar settings:<br>Show selected packet n<br>Show file load time | in column context menu<br>ed<br>rization<br>umber | 1                |     |                  |       |  |
|                                                                                          | Restore Defaults                                                                                                    |                                                   |                  |     |                  |       |  |

### **Statistics - Conversations**

Wireshark · Conversations · SLUG-Prep.pcapng

 $\times$ 

| Note | the | various | tabs |
|------|-----|---------|------|
|      |     |         |      |

- Click on Headings to sort ٠ (here is sorted by "Packets")
- "IPv4" is likely to be the • most interesting for now
- UDP is taking over these ٠ days – due to Google's QUIC protocol
- Notice that my website ٠ (203.170.86.34) was only the 8<sup>th</sup> largest in size of transfer.

| Ethernet • 46  | IPv4 · 69       | IPv6 · 7      | TCP · ·    | 49 UDP · 119     |                         |                      |                         |                         |          |                 |                          |    |
|----------------|-----------------|---------------|------------|------------------|-------------------------|----------------------|-------------------------|-------------------------|----------|-----------------|--------------------------|----|
| Address A      | Address B       | Packets       | Bytes      | $Packets\;A\toB$ | Bytes A $\rightarrow$ B | $Packets \: B \to A$ | Bytes $B \rightarrow A$ | Rel Start               | Duration | $Bits/s\:A\toB$ | Bits/s B $\rightarrow$ A |    |
| 192.168.0.21   | 172.217.167.110 | 396           | 282 k      | 183              | 103 k                   | 213                  | 178 k                   | 11.906573               | 5.1364   | 161 k           | 278                      | k  |
| 192.168.0.21   | 142.250.66.202  | 256           | 194 k      | 85               | 15 k                    | 171                  | 178 k                   | 13.296507               | 0.8572   | 146 k           | 1663                     | k  |
| 192.168.0.21   | 23.62.8.82      | 202           | 141 k      | 68               | 11 k                    | 134                  | 129 k                   | 31.334462               | 20.5534  | 4665            | 50                       | k  |
| 192.168.0.21   | 20.42.65.85     | 181           | 97 k       | 88               | 85 k                    | 93                   | 12 k                    | 31.314225               | 3.8685   | 175 k           | 24                       | k  |
| 192.168.0.21   | 204.79.197.203  | 161           | 132 k      | 47               | 10 k                    | 114                  | 121 k                   | 47.345361               | 3.3347   | 25 k            | 292                      | k  |
| 192.168.0.21   | 4.199.0.29      | 128           | 77 k       | 62               | 21 k                    | 66                   | 55 k                    | 12.110531               | 30.3917  | 5619            | 14                       | k  |
| 192.168.0.21   | 192.168.0.1     | 114           | 14 k       | 57               | 4356                    | 57                   | 9761                    | 9.434827                | 39.0635  | 892             | 1998                     | 8  |
| 192.168.0.21   | 203.170.86.34   | 102           | 92 k       | 32               | 3295                    | 70                   | 89 k                    | 18.771 <mark>211</mark> | 28.5760  | 922             | 25                       | k  |
| 192.168.0.21   | 104.26.11.240   | 83            | 36 k       | 45               | 17 k                    | 38                   | 19 k                    | 9.457932                | 4.8041   | 28 k            | 32                       | k  |
| 192.168.0.21   | 142.250.76.110  | 80            | 27 k       | 40               | 15 k                    | 40                   | 12 k                    | 43.900285               | 1.1986   | 100 k           | 84                       | k  |
| 192.168.0.1    | 192.168.0.255   | 53            | 6095       | 53               | 6095                    | 0                    | 0                       | 0.315339                | 54.0571  | 902             | (                        | 0  |
| 192.168.0.21   | 204.79.197.200  | 49            | 24 k       | 21               | 4688                    | 28                   | 19 k                    | 31.366464               | 0.4836   | 77 k            | 322                      | k  |
| 192.168.0.21   | 45.33.49.119    | 47            | 25 k       | 18               | 2880                    | 29                   | 22 k                    | 8.590365                | 13.7826  | 1671            | 13                       | k  |
| 192.168.0.21   | 192.168.0.215   | 44            | 4862       | 22               | 2398                    | 22                   | 2464                    | 2.127907                | 50.1392  | 382             | 393                      | 3  |
| 192.168.0.21   | 23.62.8.96      | 44            | 24 k       | 21               | 21 k                    | 23                   | 2835                    | 48.498733               | 0.2283   | 758 k           | 99                       | k  |
| 192.168.0.245  | 255.255.255.255 | 42            | 2673       | 42               | 2673                    | 0                    | 0                       | 0.304167                | 54.5840  | 391             | (                        | 0  |
| 192.168.0.21   | 192.168.0.203   | 36            | 4721       | 24               | 2668                    | 12                   | 2053                    | 2.003992                | 52.5684  | 406             | 312                      | 2  |
| 192.168.0.21   | 23.206.198.27   | 34            | 4478       | 16               | 2238                    | 18                   | 2240                    | 31.363190               | 11.0198  | 1624            | 1626                     | 6  |
| 192.168.0.21   | 20.43.111.112   | 33            | 7354       | 14               | 1974                    | 19                   | 5380                    | 24.916718               | 28.7830  | 548             | 1495                     | 5  |
| 192.168.0.21   | 204.79.197.219  | 33            | 15 k       | 13               | 2076                    | 20                   | 13 k                    | 31.367304               | 0.0748   | 222 k           | 1483                     | k  |
| 192.168.0.21   | 13.107.21.200   | 29            | 14 k       | 14               | 4847                    | 15                   | 9447                    | 31.845770               | 0.2495   | 155 k           | 302                      | k  |
| 192.168.0.21   | 142.250.76.118  | 27            | 11 k       | 13               | 4086                    | 14                   | 7536                    | 13.301484               | 0.1288   | 253 k           | 467                      | k  |
| 192.168.0.21   | 20.205.115.81   | 27            | 11 k       | 14               | 3663                    | 13                   | 8239                    | 31.333385               | 0.9246   | 31 k            | 71                       | k  |
| 192.168.0.21   | 172.217.167.78  | 26            | 14 k       | 12               | 4694                    | 14                   | 9564                    | 15.982817               | 0.3003   | 125 k           | 254                      | k  |
| 192.168.0.202  | 192.168.0.21    | 24            | 8112       | 24               | 8112                    | 0                    | 0                       | 34.108191               | 7.2784   | 8916            | (                        | 0  |
| 184.105.129.23 | 192.168.0.21    | 20            | 1220       | 9                | 576                     | 11                   | 644                     | 0.000523                | 54.1662  | 85              | 95                       | 5  |
| 192.168.0.21   | 18.67.111.52    | 17            | 3077       | 9                | 1823                    | 8                    | 1254                    | 31.334076               | 0.2454   | 59 k            | 40                       | k  |
| 192.168.0.21   | 255.255.255.255 | 14            | 3430       | 14               | 3430                    | 0                    | 0                       | 0.760521                | 30.1461  | 910             | (                        | 0  |
| 192.168.0.24   | 255.255.255.255 | 11            | 2354       | 11               | 2354                    | 0                    | 0                       | 1.032155                | 50.0637  | 376             | (                        | 0  |
| 192.168.0.63   | 255.255.255.255 | 11            | 2354       | 11               | 2354                    | 0                    | 0                       | 1.225693                | 49.9730  | 376             | (                        | 0  |
| 192.168.0.151  | 255.255.255.255 | 11            | 2354       | 11               | 2354                    | 0                    | 0                       | 1.955839                | 50.0594  | 376             | (                        | 0  |
| 192.168.0.208  | 255.255.255.255 | 11            | 2530       | 11               | 2530                    | 0                    | 0                       | 4.305626                | 49.9659  | 405             | (                        | 0  |
| 192.168.0.209  | 255.255.255.255 | 11            | 2530       | 11               | 2530                    | 0                    | 0                       | 1.635451                | 49.9949  | 404             | (                        | 0  |
| 192.168.0.218  | 255.255.255.255 | 11            | 2530       | 11               | 2530                    | 0                    | 0                       | 3.888264                | 49.9703  | 405             | (                        | 0  |
| 102 100 0 240  | 200 200 200 200 | - 11          | 2264       | 11               | 2254                    | ^                    | ^                       | 2 072072                | 40.0000  | 376             |                          | •  |
| Name resoluti  | ion L           | imit to displ | lay filter | Abs              | olute start time        |                      |                         |                         |          | c               | Conversation Typ         | es |
|                |                 |               |            |                  |                         | Cop                  | v - Follov              | Stream                  | Graph    | Close           | Help                     | ,  |

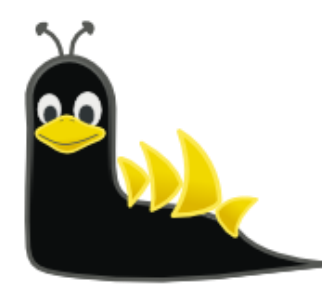

### Statistics - Endpoints

Wireshark · Endpoints · SLUG-Prep.pcapng

- Click on Headings to sort (here is sorted by "Packets")
- "IPv4" is likely to be the most interesting for now, but UDP (QUIC) is picking up.
- The Geolocation information is a new feature. It needs an external set of data files that can be downloaded for free.
- See YouTube video: https://www.youtube.com/ watch?v=6p20HQNf-Bw

|                 | - × .   |        |            |          |            |          |               |              |           |                             | •       |
|-----------------|---------|--------|------------|----------|------------|----------|---------------|--------------|-----------|-----------------------------|---------|
| Address         | Packets | Bytes  | Tx Packets | Tx Bytes | Rx Packets | Rx Bytes | Country       | City         | AS Number | AS Organization             |         |
| 192.168.0.21    | 2,277   | 1289 k | 980        | 361 k    | 1,297      | 928 k    | _             | _            | _         | _                           |         |
| 172.217.167.110 | 396     | 282 k  | 213        | 178 k    | 183        | 103 k    | United States | _            | 15169     | GOOGLE                      |         |
| 142.250.66.202  | 256     | 194 k  | 171        | 178 k    | 85         | 15 k     | United States | _            | 15169     | GOOGLE                      |         |
| 23.62.8.82      | 202     | 141 k  | 134        | 129 k    | 68         | 11 k     | Australia     | Sydney       | 20940     | Akamai International B.V.   |         |
| 255.255.255.255 | 185     | 34 k   | 0          | 0        | 185        | 34 k     | _             | _            | _         | _                           |         |
| 20.42.65.85     | 181     | 97 k   | 93         | 12 k     | 88         | 85 k     | United States | Tappahannock | 8075      | MICROSOFT-CORP-MSN-AS-BLOCK |         |
| 192.168.0.1     | 173     | 22 k   | 116        | 18 k     | 57         | 4356     | _             | _            | _         | _                           |         |
| 204.79.197.203  | 161     | 132 k  | 114        | 121 k    | 47         | 10 k     | United States | _            | 8068      | MICROSOFT-CORP-MSN-AS-BLOCK |         |
| 4.199.0.29      | 128     | 77 k   | 66         | 55 k     | 62         | 21 k     | Australia     | Melbourne    | 8075      | MICROSOFT-CORP-MSN-AS-BLOCK |         |
| 203.170.86.34   | 102     | 92 k   | 70         | 89 k     | 32         | 3295     | Australia     | —            | 38719     | Dreamscape Networks Limited |         |
| 104.26.11.240   | 83      | 36 k   | 38         | 19 k     | 45         | 17 k     | _             | _            | 13335     | CLOUDFLARENET               |         |
| 142.250.76.110  | 80      | 27 k   | 40         | 12 k     | 40         | 15 k     | United States | _            | 15169     | GOOGLE                      |         |
| 192.168.0.255   | 55      | 6585   | 0          | 0        | 55         | 6585     | _             | _            | _         | —                           |         |
| 192.168.0.215   | 49      | 5908   | 27         | 3510     | 22         | 2398     | _             | _            | _         | —                           |         |
| 204.79.197.200  | 49      | 24 k   | 28         | 19 k     | 21         | 4688     | United States | _            | 8068      | MICROSOFT-CORP-MSN-AS-BLOCK |         |
| 45.33.49.119    | 47      | 25 k   | 29         | 22 k     | 18         | 2880     | United States | Fremont      | 63949     | Akamai Connected Cloud      |         |
| 23.62.8.96      | 44      | 24 k   | 23         | 2835     | 21         | 21 k     | Australia     | Sydney       | 20940     | Akamai International B.V.   |         |
| 192.168.0.203   | 44      | 6186   | 20         | 3518     | 24         | 2668     | _             | _            | _         | - 1                         | nterest |
| 192.168.0.245   | 42      | 2673   | 42         | 2673     | 0          | 0        | _             | _            | _         | - 7                         |         |
| 23.206.198.27   | 34      | 4478   | 18         | 2240     | 16         | 2238     | Australia     | Sydney       | 20940     | Akamai International B.V.   |         |
| 20.43.111.112   | 33      | 7354   | 19         | 5380     | 14         | 1974     | Australia     | Sydney       | 8075      | MICROSOFT-CORP-MSN-AS-BLOCK |         |
| 204.79.197.219  | 33      | 15 k   | 20         | 13 k     | 13         | 2076     | United States | _            | 8068      | MICROSOFT-CORP-MSN-AS-BLOCK |         |
| 192.168.0.202   | 30      | 10 k   | 30         | 10 k     | 0          | 0        | _             | _            | _         | - /                         |         |
| 13.107.21.200   | 29      | 14 k   | 15         | 9447     | 14         | 4847     | United States | _            | 8068      | MICROSOFT-CORP-MSN-AS-BLOCK |         |
| 20.205.115.81   | 27      | 11 k   | 13         | 8239     | 14         | 3663     | Hong Kong     | Hong Kong    | 8075      | MICROSOFT-CORP-MSN-AS-BLOCK |         |
| 142.250.76.118  | 27      | 11 k   | 14         | 7536     | 13         | 4086     | United States | _            | 15169     | GOOGLE                      |         |
| 172.217.167.78  | 26      | 14 k   | 14         | 9564     | 12         | 4694     | United States | _            | 15169     | GOOGLE                      |         |
| 224.0.0.251     | 24      | 5653   | 0          | 0        | 24         | 5653     | _             | _            | _         | _ /                         | ~       |

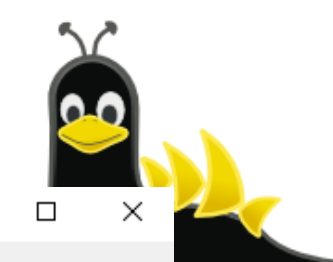

## Statistics – Endpoints: Map

• The map is zoomable and hovering the cursor pops-up the underlying IP address and other info.

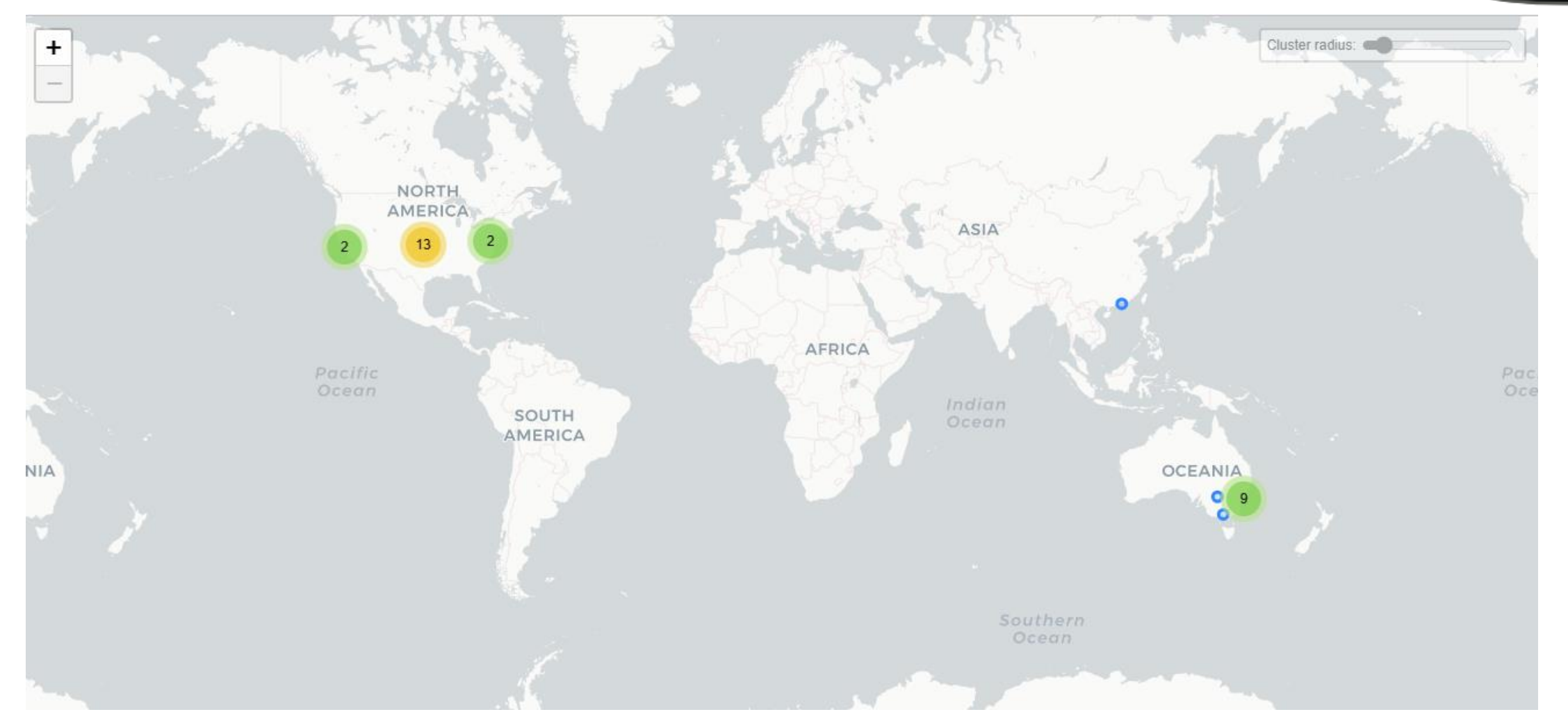

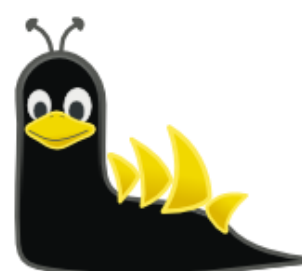

# Wireshark Can be Useful

Wireshark identifies it as MQTT

- This shows a connect message with LWT specified
- If you have problems with any kind of network connection try Wireshark to capture the traffic

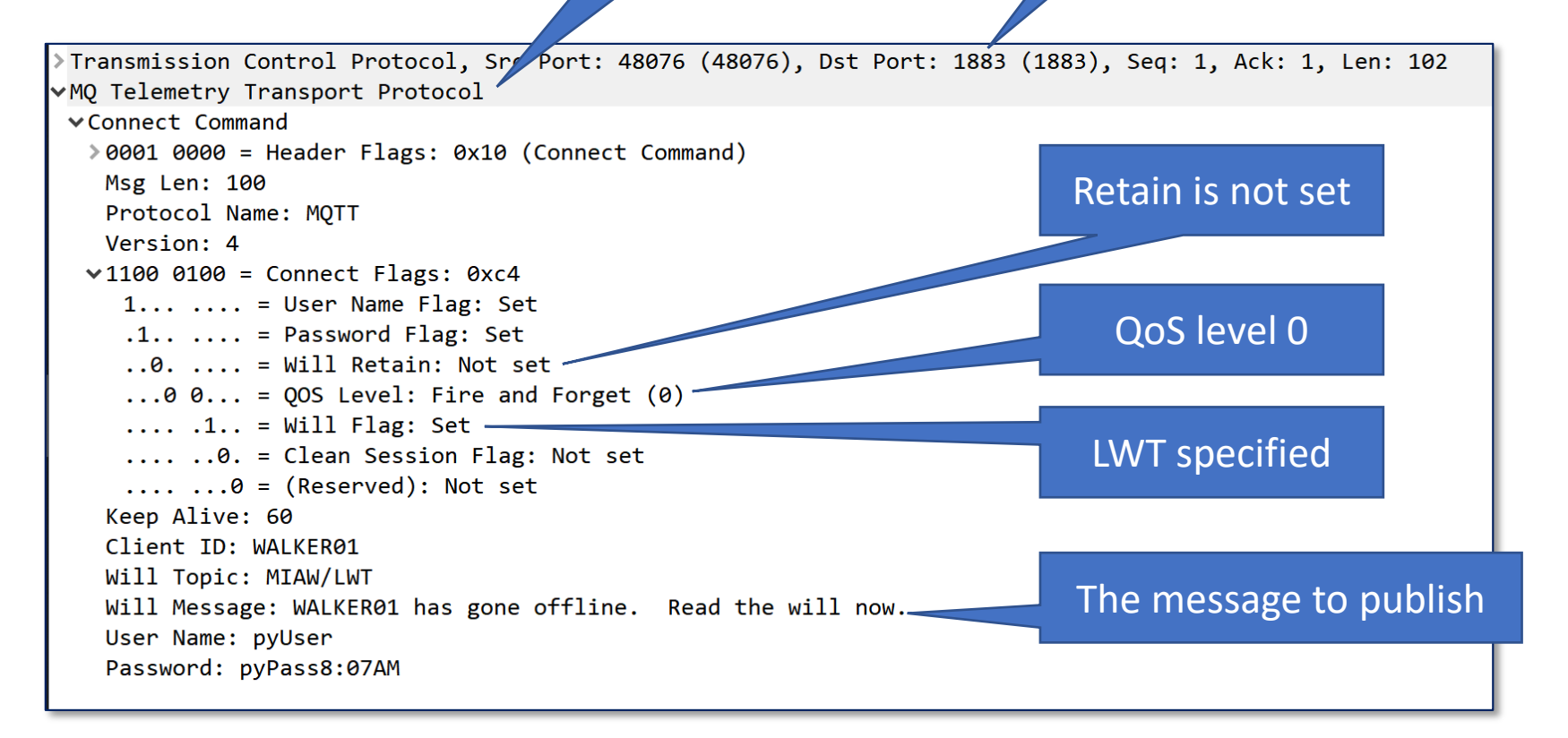

TCP/1883

### More Information

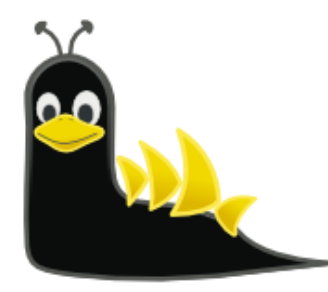

- This is a very popular software tool so there are hundreds of sources for tips, "how to" videos, etc.
  - SharkFest "Retrospectives"
  - Tony Fortunato
  - Jasper Bongertz
  - Chris Greer
  - Betty DuBois
  - Kary Rogers
  - Laura Chappell

https://sharkfestus.wireshark.org/retrospective

- https://www.youtube.com/channel/UCGzLX2yif2uqobtoVTLbHhQ
- https://www.youtube.com/channel/UCZd-4IZtcbE1zM-CnOxd31A
- https://www.youtube.com/user/packetpioneer
- https://www.youtube.com/channel/UCy4XzAs0O6UpDfGOHiPshrg
- https://www.youtube.com/@PacketBomb
- https://www.chappell-university.com/
- Me at a previous Sydney Linux User Group Meetup (very long!!) <u>https://www.youtube.com/watch?v=ZZfTbZ78YVw</u>

## The Demonstration

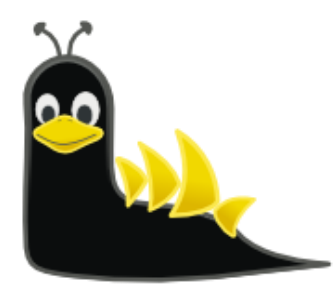

- Launch Wireshark
- Capture some WiFi packets
- Visit <a href="http://www.networkdetective.com.au">www.networkdetective.com.au</a> (non-SSL site)
- Look at the layout and packets
- Look at a few "Analyze" outputs

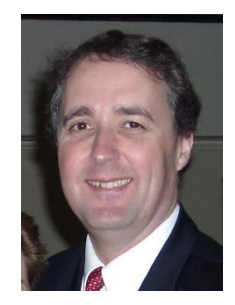

### **Phil Storey**

Phil@NetworkDetective.com.au

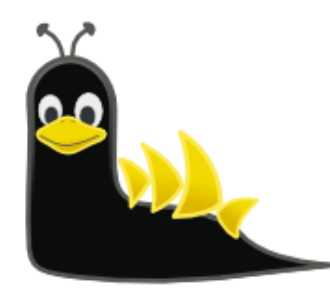

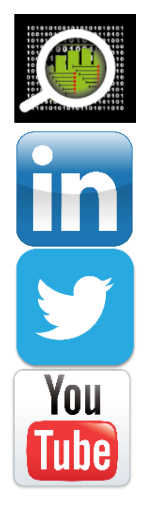

www.NetworkDetective.com.au

au.linkedin.com/in/philipstorey3

@PhilStorey24

www.youtube.com/c/NetworkDetective

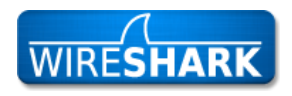

ask.wireshark.org:

<u>@philst</u>

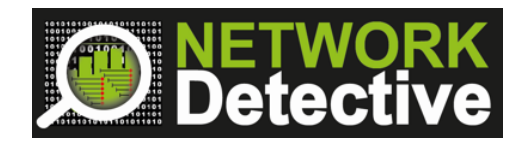

#### 27 SLUG Meetup - Phil Storey

### NetData

An Australian packet analysis tool, focussed on providing data graphically. Use Wireshark to do the packet capture, then NetData to do the analysis.

The author of NetData, Bob Brownell, regularly updates the software.

A free "NetDataLite" version can always be downloaded here: <u>https://www.dropbox.com/sh/s572ctzcd70mb28/AADfk5TQex4RrC4ipttb8XgQa?dl=0</u>

Here's a Kary Rogers (PacketBomb) video where I discuss NetData: https://www.youtube.com/watch?v=Tkx18Ec8Vy0&t

\*Note that NetData (and Lite) is a Windows only application.

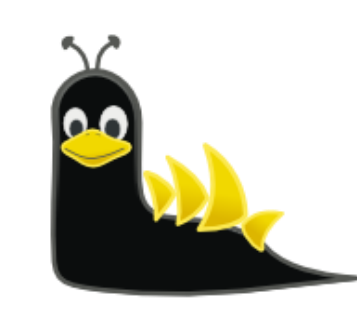

### Example NetData Charts (from Same PCAP)

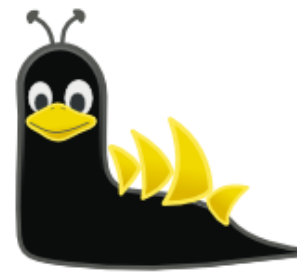

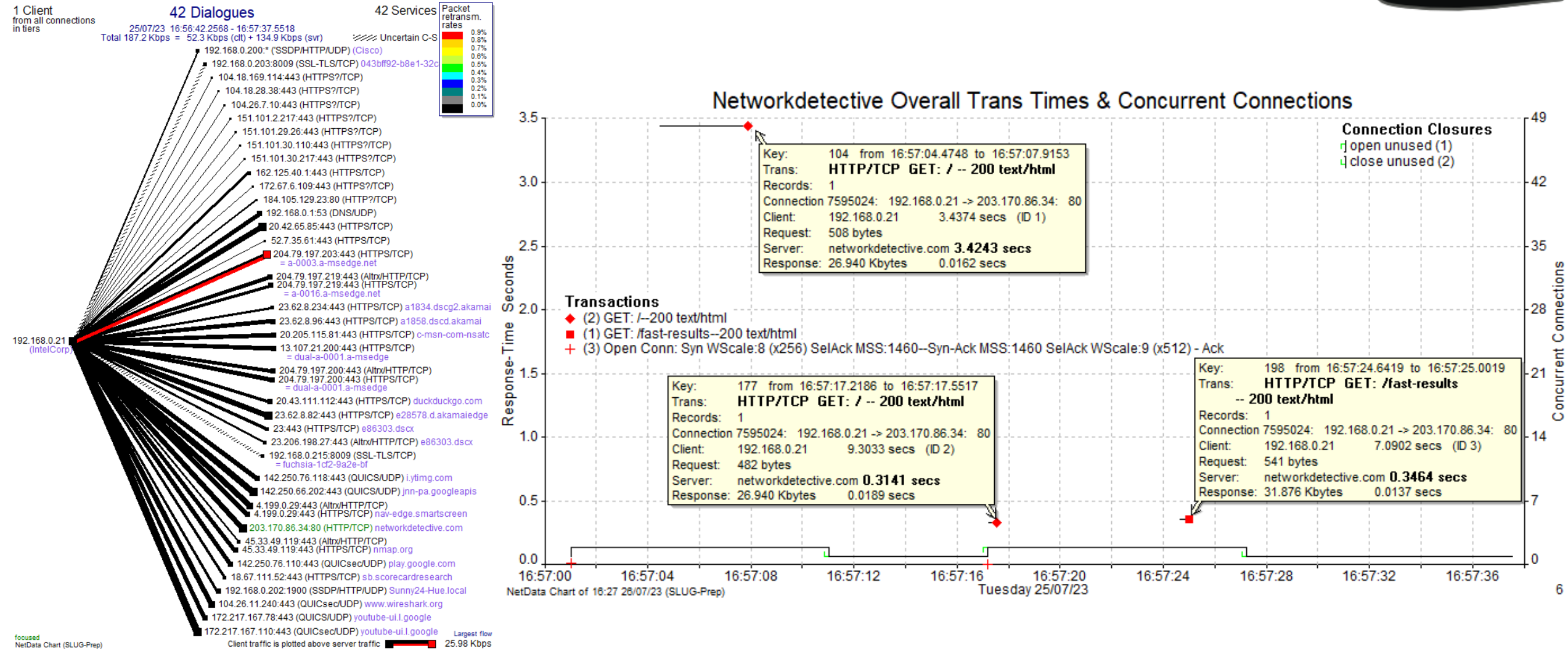

28/07/2023